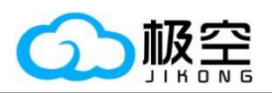

# 储能系统上位机使用手册

成都极空科技有限公司

第1页共10页

成都极空科技有限公司

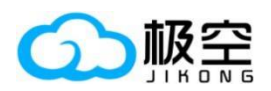

# 储能系统上位机使用手册

# 目录

| 1, | 概述     | . 3 |
|----|--------|-----|
| 2, | 储能系统配置 | . 3 |
| 3、 | 连接方式   | . 4 |
| 4、 | 上位机设置  | . 5 |
| 5, | 故障排除   | 10  |

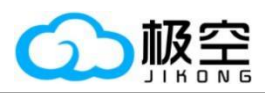

#### 1、 概述

本操作手册专门为储能系统的上位机操作而编写,向用户提供详细的指导,使其能够充 分了解和灵活运用储能系统的上位机功能。

## 2、 储能系统配置

(1)储能通信地址的配置采用4位拨码开关,以二进制方式设置地址范围为0到15。用户可通过这4位拨码开关轻松配置通信地址,但仅1到15的地址可用于上位机通信。以下为详细的配置方式表格:

|    |     | ON<br>0N<br>0N<br>0<br>0<br>0<br>0<br>0<br>0<br>0<br>0<br>0<br>0<br>0<br>0<br>0 |     |     |
|----|-----|---------------------------------------------------------------------------------|-----|-----|
| 地址 |     | 拨码开                                                                             | 关位置 |     |
|    | 1   | 2                                                                               | 3   | 4   |
| 0  | OFF | OFF                                                                             | OFF | OFF |
| 1  | ON  | OFF                                                                             | OFF | OFF |
| 2  | OFF | ON                                                                              | OFF | OFF |
| 3  | ON  | ON                                                                              | OFF | OFF |
| 4  | OFF | OFF                                                                             | ON  | OFF |
| 5  | ON  | OFF                                                                             | ON  | OFF |
| 6  | OFF | ON                                                                              | ON  | OFF |
| 7  | ON  | ON                                                                              | ON  | OFF |
| 8  | OFF | OFF                                                                             | OFF | ON  |
| 9  | ON  | OFF                                                                             | OFF | ON  |
| 10 | OFF | ON                                                                              | OFF | ON  |
| 11 | ON  | ON                                                                              | OFF | ON  |
| 12 | OFF | OFF                                                                             | ON  | ON  |
| 13 | ON  | OFF                                                                             | ON  | ON  |
| 14 | OFF | ON                                                                              | ON  | ON  |
| 15 | ON  | ON                                                                              | ON  | ON  |

(2) 打开 APP "参数设置"页面,检查"设备地址"显示和上述拨码开关设置一致,"串口 2 协议"设置为 1。

| 设备地址:                 | 8             | 设置 |
|-----------------------|---------------|----|
| 串口1协议:                |               | 设置 |
| 串口2协议:                |               | 设置 |
| CAN协议:                |               | 设置 |
| 用户数据:                 | Input Userdat | 设置 |
| 用户数据2:                | Input Userdat | 设置 |
| 经销商ID:                |               | 设置 |
|                       | 连接线电阻设置       |    |
| <b>连接线电阻</b> 01 (mΩ): | 0.00          | 设置 |
| 连接线电阻02 (mΩ):         | 0.00          | 设置 |
| 连接线电阻03 (mΩ):         | 0.00          | 设置 |
|                       | 参数设置 BMS      |    |
|                       | 第3页共10页       |    |

成都极空科技有限公司

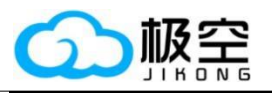

3、 连接方式

5

(1) RS485 接口定义。接线前请悉知 RJ45 接口对应的线序,以便正确连接。

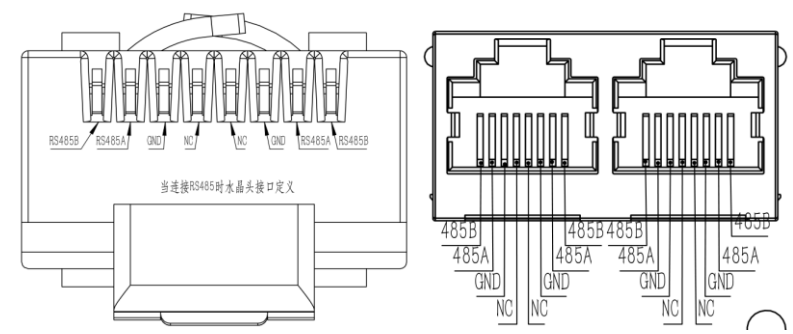

(2) 使用 USB 转 RS485 模块转接线连接 RS485-2 的 RJ45 接口上,另一端连至电脑上。

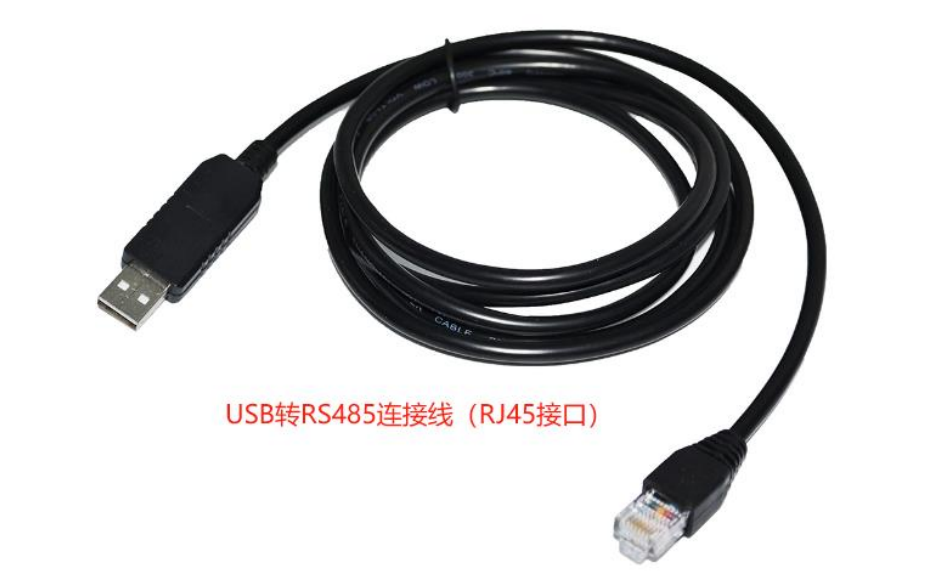

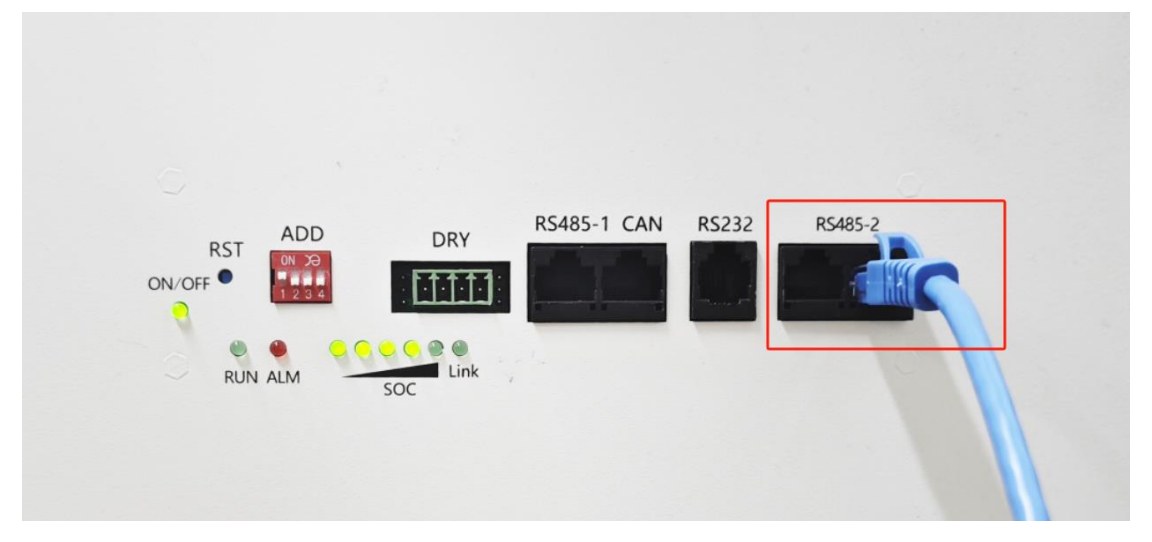

(3) 模块插入电脑 USB 接口,检查设备管理器中模块工作是否正常,记住串口号 COM7。 (每台电脑的串口号可能不同,只要是识别到了就是我们需要的串口。)

第4页共10页

成都极空科技有限公司

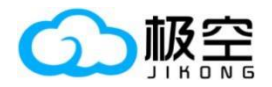

| Ⅰ. 设备管理器                               | - | $\times$ |
|----------------------------------------|---|----------|
| 文件(E) 操作(A) 查看(V) 帮助(H)                |   |          |
| ⇔ ⇒   🖬   🗟 🗊   🚭   💯                  |   |          |
|                                        |   |          |
| > 🧝 IDE ATA/ATAPI 控制器                  |   |          |
| > 🚍 WSD 打印提供程序                         |   |          |
| > 🔐 安全设备                               |   |          |
| > 🛄 处理器                                |   |          |
| > 🔜 磁盘驱动器                              |   |          |
| > 🎥 存储控制器                              |   |          |
| > 言打印队列                                |   |          |
| > 言 打印机                                |   |          |
| > 員 送□ (COM 和 LPT)                     |   |          |
| USB-SERIAL CH340 (COM7)                |   |          |
| 📮 通信端口 (COM1)                          |   |          |
| > 🎽 固件                                 |   |          |
| > 🔜 计算机                                |   |          |
| > 🛄 监视器                                |   |          |
| > === 键盘                               |   |          |
| ✓ ■ 人体学输入设备                            |   |          |
| 📷 HID-compliant game controller        |   |          |
| 🛺 Intel(R) HID Event Filter            |   |          |
| 🙀 Microsoft Input Configuration Device |   |          |
| 🐺 Oray VHID                            |   |          |
| 🔤 USB 输入设备                             |   |          |
| 🔤 USB 输入设备                             |   |          |
|                                        |   |          |
|                                        |   |          |

(4)打开上位机软件,在右下角填入上述操作步骤的设备地址和串口号,点击连接即可。

| 极空BMS监控平台 2.2.0 |         |                  |      | 2       | :              | -  | × |
|-----------------|---------|------------------|------|---------|----------------|----|---|
|                 |         |                  |      |         |                |    |   |
|                 |         |                  |      |         |                |    |   |
|                 |         |                  |      |         |                |    |   |
|                 |         |                  |      |         |                |    |   |
|                 |         |                  |      |         |                |    |   |
|                 |         |                  |      |         |                |    |   |
|                 |         |                  |      |         |                |    |   |
|                 |         |                  |      |         |                |    |   |
|                 |         |                  |      |         |                |    |   |
|                 |         |                  |      |         |                |    |   |
|                 |         |                  |      |         |                |    |   |
|                 |         |                  |      |         |                |    |   |
|                 |         |                  |      |         |                |    |   |
|                 |         |                  |      |         |                |    |   |
|                 | 设备地址: 1 | <b>申□号:</b> COM7 | - 通讯 | R.状态: 断 | <del>л</del> ( | 连接 |   |

# 4、 上位机设置

5

(1) 实时状态页面, 可查看电池电压、充电电流、异常告警、电池状态、均衡线组等。

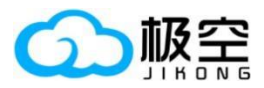

## 储能系统上位机使用手册

| 🔬 🙅 实时状态 🔅 参数i                              | 日本 BMS控制 💼 系統日に                                   | 志 🛃 故障下载                     | (i) 关于BMS                            | 极空BN                                  | 1S监控平台 2.2.0                             | <b>&gt;</b> :                           | – 🗆 X                        |
|---------------------------------------------|---------------------------------------------------|------------------------------|--------------------------------------|---------------------------------------|------------------------------------------|-----------------------------------------|------------------------------|
| 主要参数                                        |                                                   |                              |                                      | 电池                                    | 财态                                       |                                         |                              |
| 总电压 (27.58)<br>80 <sup>100</sup> 120<br>140 | 总电流 (0.0)<br>···································· | <sup>魂</sup><br>开启           | 电池功率<br>0.0 <sup>W</sup>             | 循环容量<br>0.0 <sup>AH</sup>             | <sup>功率温度</sup><br>N/A                   | <sup>电池温度5</sup><br>-200.0 <sup>℃</sup> | 应急时间<br>O <sup>S</sup>       |
| 20 $27.58$ $18020$ $27.58$ $200$            |                                                   | <sup>滅电</sup><br>开启          | 电池容量<br>40.0 <sup>AH</sup>           | <sup>单体平均</sup><br>3.448 <sup>V</sup> | <sup>电池温度1</sup><br>-200.0 <sup>℃</sup>  | 加热电流<br>0.000 <sup>A</sup>              | <sup>故障记录</sup><br>37        |
| 剩余电量                                        | 运行时间<br>11时51公12孙                                 | <sup>豌</sup><br>关闭           | <sub>剩余容量</sub><br>0.4 <sup>AH</sup> | <sup>最大压差</sup><br>0.007 <sup>∨</sup> | 电池温度2<br>N/A                             | <sup>加热状态</sup><br>关闭                   | 进入休眠时间<br>86400 <sup>S</sup> |
| 1.0%                                        | 1时51分12秒                                          | <sup>均衡状态</sup><br>关闭        | 循环次数<br>0 <sup>次</sup>               | 均衡电流<br>0.000 <sup>A</sup>            | <sup>电池温度4</sup><br>-200.0 <sup>°C</sup> | <sup>充电器状态</sup><br>未插入                 | <sub>限流模块</sub><br>关闭        |
| 告言                                          | 列表                                                |                              |                                      | 单体                                    | 地电压                                      |                                         |                              |
| 1 请及时修改授权密码                                 |                                                   |                              | <b>03</b> 3.448 <sup>v</sup>         | 05 3.448 <sup>v</sup>                 | 07 3.448 <sup>v</sup>                    |                                         |                              |
| 2 温度传感器异常                                   |                                                   | 02 3.448 <sup>v</sup>        | <b>04</b> 3.448 <sup>v</sup>         | 06 3.447 <sup>v</sup>                 |                                          |                                         |                              |
|                                             |                                                   |                              |                                      | 均衡                                    | 线电阻                                      |                                         |                              |
|                                             |                                                   | <b>01</b> 0.108 <sup>Ω</sup> | <b>03</b> 0.206 <sup>Ω</sup>         | <b>05</b> 0.149 <sup>Ω</sup>          | <b>07</b> 0.154 <sup>Ω</sup>             |                                         |                              |
|                                             |                                                   |                              | <b>04</b> 0.143 <sup>Ω</sup>         | <b>06</b> 0.156 <sup>Ω</sup>          | <b>08</b> 0.127 <sup>Ω</sup>             |                                         |                              |
|                                             |                                                   |                              |                                      |                                       |                                          |                                         |                              |
|                                             |                                                   |                              |                                      |                                       |                                          |                                         |                              |
|                                             |                                                   |                              |                                      |                                       |                                          |                                         |                              |
|                                             |                                                   |                              |                                      |                                       |                                          |                                         |                              |
|                                             |                                                   |                              |                                      |                                       |                                          |                                         |                              |
|                                             |                                                   |                              | 设备地址                                 | : 1 🖓 🛱 🛛                             | 🖶 COM7 🚽                                 | 通讯状态: 连接                                | 断开连接                         |

(2)参数设置页面, 默认状态下无法修改任何参数, 需要通过"授权设置"进行更改。保护 板出厂默认密码: "123456"。

| 😭 🐏 实时状态 🔅 参数设置 💽 BMS控制 | 🖹 系统日志 🛃 故障下载 🌔 | <ol> <li>关于BMS 极空</li> </ol> | BMS监控平台 2.2.0 Σ    | : _ 🗆 X |
|-------------------------|-----------------|------------------------------|--------------------|---------|
|                         |                 | オ 一键钛酸锂 ▲ 一键钛酸锂              | Ξ.                 |         |
| ◎ 常用设置                  |                 |                              |                    |         |
| ③ 单体数量 (串): 8           | ◀ 发送            | ③ 电压校准 (V): 27.957           |                    | ▲ 发送    |
| ◎ 电池容量 (AH): 40         | 会正设置参数权限 - 极空   | BMS监控平台 2.2.0 X              |                    | ◀ 发送    |
| ◎ 均衡触发压差 (V): 0.01      | 请输入密码验证设置参数权限   |                              |                    |         |
| 🧭 详细设置                  |                 |                              |                    |         |
| ◎ 均衡起始电压 (V): 3.0       | 取消              | 确定                           |                    | ▲ 炭送    |
| ③ 最大均衡电流 (A): 2.0       |                 | ◎ 放电过温恢复 (°C): 60.0          |                    | ▲ 发送    |
| ③ 单体过充电压 (V): 4.2       | ◀ 发送            | ◎ 充电低温保护 (℃): -20            |                    | ▲ 发送    |
| ③ SOC-100%电压 (V): 4.18  | ◀ 发送            | ◎ 充电低温恢复 (℃): -10            |                    | ◀ 发送    |
| ◎ 单体过充恢复 (V): 4.18      | ▲ 发送            | ◎ MOS过温保护 (℃): 10            |                    | ◀ 发送    |
| ◎ 单体欠压恢复 (V): 2.85      | ▲ 发送            | ◎ MOS过温恢复 (℃): 80            |                    | ▲ 发送    |
|                         |                 | 设备地址: 1 🛔 申日                 | _号: COM7 ▼ 通讯状态: 逆 | 接 断开连接  |

(3) BMS 控制页面,默认状态下无法修改设置,需要通过"授权设置"进行更改。保护板出 厂默认密码:"123456"。

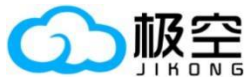

|                       |         | 储能系统」        | L位机使用手                      | 册  |               |            |       |
|-----------------------|---------|--------------|-----------------------------|----|---------------|------------|-------|
| 🔐 🐏 实时状态 🌼 参数设置 💽 BMS | 空制 🖹 系统 | 阳志 🛃 故障下载    | <ul><li>(i) 关于BMS</li></ul> | 极空 | BMS监控平台 2.2.0 | <b>5</b> : | – 🗆 X |
|                       |         | â            | 授权设置                        |    |               |            |       |
| ◎ 充电开关                | ••      | 放电开关         |                             | •• | 与 均衡开关        |            | -     |
| · <u>卤</u> · 应急开关     | ● _     | ┙加热开关        |                             | •• | 🔏 温度传感器屏蔽     |            | ••    |
| ● 显示器常亮               |         | 验证设置参数权限 - 极 | 空BMS监控平台 2.2.0              |    | 💘 禁用充电限流      |            | •     |
| 2023-11-13 15:50:20   | 才 对能    |              |                             |    |               |            |       |
|                       |         | 取消           | 确定                          |    |               |            |       |
|                       |         |              |                             |    |               |            |       |
|                       |         |              |                             |    |               |            |       |
|                       |         |              |                             |    |               |            |       |
|                       |         |              |                             |    |               |            |       |
|                       |         |              | 设备地址: 1                     |    |               | 状态・冻接      | 断开连接  |

(4) 系统日志页面,"更新日志"按钮可将 BMS 内部日志更新到上位机显示,导出日志按钮 可将当前所有日志导出至电脑指定文件夹内,格式为 xlsx,使用 excel 等软件可查看。

|    | 🛫 实时状态 🔅 参数设置 💽 BMS控制    | ▲ 系统日志 | 🛃 故障下载 | <ol> <li>美于BMS</li> </ol> | 极空BMS监控平台 2.2.0 | 2        |       |   |  |
|----|--------------------------|--------|--------|---------------------------|-----------------|----------|-------|---|--|
| 1  | [00时02分58秒] 前 [对时]       |        |        |                           |                 |          |       |   |  |
| 2  | [00时02分58秒] 前 [对时]       |        |        |                           |                 |          |       |   |  |
| 3  | [00时49分30秒] 前 [开机]       |        |        |                           |                 |          |       |   |  |
| 4  | [01时04分30秒] 前 [开机]       |        |        |                           |                 |          |       |   |  |
| 5  | [01时14分30秒] 前 [开机]       |        |        |                           |                 |          |       |   |  |
| 6  | [02时43分08秒] 前 [充电过流保护解除] |        |        |                           |                 |          |       |   |  |
| 7  | [02时43分14秒] 前 [充电过流保护]   |        |        |                           |                 |          |       |   |  |
| 8  | [02时43分30秒] 前 [充电过流保护解除] |        |        |                           |                 |          |       |   |  |
| 9  | [02时43分36秒] 前 [充电过流保护]   |        |        |                           |                 |          |       |   |  |
| 10 | [02时43分41秒] 前 [充电过流保护解除] |        |        |                           |                 |          |       |   |  |
| 11 | [02时43分47秒] 前 [充电过流保护]   |        |        |                           |                 |          |       |   |  |
| 12 | [02时43分52秒] 前 [充电过流保护解除] |        |        |                           |                 |          |       |   |  |
| 13 | [02时43分58秒] 前 [充电过流保护]   |        |        |                           |                 |          |       |   |  |
| 14 | [02时44分05秒] 前 [充电过流保护解除] |        |        |                           |                 |          |       |   |  |
| 15 | [02时44分11秒] 前 [充电过流保护]   |        |        |                           |                 |          |       |   |  |
| 16 | [02时44分30秒] 前 [开机]       |        |        |                           |                 |          |       |   |  |
| 17 | [02时47分10秒] 前 [充电过流保护解除] |        |        |                           |                 |          |       |   |  |
| 18 |                          |        |        |                           |                 |          |       |   |  |
| 19 | [02时47分26秒] 前 [充电过流保护解除] |        |        |                           |                 |          |       |   |  |
|    |                          |        | 🚽 更新日志 | 2 导出日志                    |                 |          |       |   |  |
|    |                          |        |        | 设备地址: 1                   | ♣ #□号: COM7 ▼   | 通讯状态: 连接 | 1 断开连 | 披 |  |

(5)故障下载页面,"故障下载"按钮可将 BMS 内部故障日志更新到上位机显示,"导出故障"按钮可将当前显示的所有故障日志导出只电脑指定文件夹内,格式为 xlsx,使用 excel 等软件可查看。

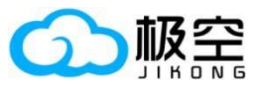

### 储能系统上位机使用手册

|    | 🕎 实时状态 🛛 🔅 🕸        | 参数设置 💽   | BMS控制  | I Ê | 系統 | 志               | 🕹 故障下载       | (i) 关于BMS   | s 极        | 空BMS监控平台 2.2.( | ) D      | : _      |           |
|----|---------------------|----------|--------|-----|----|-----------------|--------------|-------------|------------|----------------|----------|----------|-----------|
|    | 时间                  | 系统日志     | 充电     | 放电  | 均衡 | 加热              | 最高单体编号       | 最低单体编号      | 最高单体电压 (V) | 最低单体电压 (V)     | 电池电压 (V) | 电池电流 (A) | 剩余容量 (AH  |
| 1  | 2020-01-01 00:00:00 | 开机       | 关闭     | 关闭  | 关闭 | 关闭              |              |             |            |                |          |          |           |
| 2  | 2020-01-01 00:00:28 | APP开启充电  | 关闭     | 关闭  | 关闭 | 关闭              |              |             | 3.966      | 3.966          | 31.59    |          |           |
| 3  | 2020-01-01 00:00:28 | APP开启放电  | 开启     | 关闭  | 关闭 | 关闭              |              |             | 3.966      | 3.966          | 31.59    |          |           |
| 4  | 2020-01-01 00:00:38 | 充电过流保护   | 开启     | 开启  | 关闭 | 关闭              |              |             | 3.946      | 3.939          | 31.55    | 44.8     |           |
| 5  | 2020-01-01 00:00:44 | 充电过流保护解除 | ×#     | πњ  | πњ | ¥/23            | 0            | 7           | 2044       |                | 31.55    |          |           |
| 6  | 2020-01-01 00:00:50 | 充电过流保护   | 1000 C |     |    |                 | 警告 - 极3      | ≧BMS监控半台 2. | .2.0       |                | 31.54    | 44.1     | 0.1       |
| 7  | 2020-01-01 00:00:56 | 充电过流保护解除 |        |     |    |                 |              |             |            |                | 31.55    |          | 0.1       |
| 8  | 2020-01-01 00:01:01 | 充电过流保护   | •      |     | V+ | ÷ /             |              |             |            |                | 31.54    | 44.1     | 0.2       |
| 9  | 2020-01-01 00:01:07 | 充电过流保护解除 |        | 【直  | 间战 | <b>車</b> 111-15 | 急成少」!        |             |            |                | 31.55    |          | 0.2       |
| 10 | 2020-01-01 00:02:47 | 充电过流保护   |        |     |    |                 |              |             |            |                | 31.55    | 15.3     | 0.2       |
| 11 | 2020-01-01 00:02:53 | 充电过流保护解除 |        |     |    |                 |              | 确完          |            |                | 31.55    |          | 0.2       |
| 12 | 2020-01-01 00:03:11 | 充电过流保护   |        |     |    |                 |              | HOLE        |            |                | 31.55    | 16.6     | 0.3       |
| 13 | 2020-01-01 00:03:17 | 充电过流保护解除 | 关闭     | 开启  | 关闭 | 关闭              |              |             | 3.947      | 3.939          | 31.55    |          | 0.3       |
| 14 | 2020-01-01 00:03:54 | 充电过流保护   | 开启     | 开启  | 关闭 | 关闭              |              |             | 3.947      | 3.938          | 31.54    | 17.9     | 0.3       |
| 15 | 2020-01-01 00:04:00 | 充电过流保护解除 | 关闭     | 开启  | 关闭 | 关闭              |              |             | 3.947      | 3.939          | 31.55    |          | 0.3       |
| 16 | 2020-01-01 00:04:08 | 充电过流保护   | 开启     | 开启  | 关闭 | 关闭              |              |             | 3.946      | 3.938          | 31.54    | 17.9     | 0.3       |
| 17 | 2020-01-01 00:04:14 | 充电过流保护解除 | 关闭     | 开启  | 关闭 | 关闭              |              |             | 3.946      | 3.938          | 31.54    |          | 0.3       |
| 18 | 2020-01-01 00:09:43 | 充电过流保护   | 开启     | 开启  | 关闭 | 关闭              |              |             | 3.942      | 3.936          | 31.52    | 17.9     | 0.3       |
|    |                     |          |        |     |    |                 | T====+++,0== |             | Butte      |                |          |          |           |
|    |                     |          |        |     |    |                 |              |             | 今山政府中      |                |          |          |           |
|    |                     |          |        |     |    |                 |              | 设备地址        | il: 1 🗦    | 回号: COM7       | ▼ 通讯状态   | : 连接 断开  | <b>连接</b> |

(6)关于BMS页面,展示产品的基本信息:型号、硬件版本、软件版本、上电时间等信息。

| 🔬 👱  | 实时状态 🔅 参数词     | 受置 💽 BMS控制 |        | 🛃 故障下载 | <ol> <li>美于BMS</li> </ol> | 极空BMS    | 监控平台 2. | 2.0 | 2        |       |   |  |
|------|----------------|------------|--------|--------|---------------------------|----------|---------|-----|----------|-------|---|--|
| 厂商型号 | JK_B2A8S30P    | 序列号<br>)   | 429496 | 7295   | 硬件版本                      | V15.XA   |         |     | *<br>V15 | 5.00H |   |  |
| 上电次数 | 5 <sup>次</sup> | 累计时间       | 3时10分  | 0秒     | 首次上电时间<br>202             | 3年11月09日 | ]       |     |          |       |   |  |
|      |                |            |        |        |                           |          |         |     |          |       |   |  |
|      |                |            |        |        |                           |          |         |     |          |       |   |  |
|      |                |            |        |        |                           |          |         |     |          |       |   |  |
|      |                |            |        |        |                           |          |         |     |          |       |   |  |
|      |                |            |        |        |                           |          |         |     |          |       |   |  |
|      |                |            |        |        |                           |          |         |     |          |       |   |  |
|      |                |            |        |        |                           |          |         |     |          |       |   |  |
|      |                |            |        |        |                           |          |         |     |          |       |   |  |
|      |                |            |        |        |                           |          |         |     |          |       |   |  |
|      |                |            |        |        | 设备地址:                     | 1 🕴 単口号: | COM7    | -   | 通讯状态: 连挂 | g 断开连 | 接 |  |

(7)固件升级功能,点击上位机右上角图标:,点击"升级固件",选择对应的固件即可正常升级,进度条结束则表示此次升级完成。

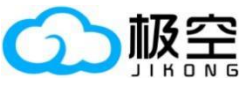

| JIKONG                                                                                                    | 储能系统上                                   | 位机使用                                                                                                    | 于册                                                                                                    |                                                                                                    |                                                                                                    |                                                                                                    |                                                                                                    |
|----------------------------------------------------------------------------------------------------|-----------------------------------------|----------------------------------------------------------------------------------------------------|----------------------------------------------------------------------------------------------------|----------------------------------------------------------------------------------------------------|----------------------------------------------------------------------------------------------------|----------------------------------------------------------------------------------------------------|----------------------------------------------------------------------------------------------------|
| 🔐 💇 实时状态 🌼 参数设置 💽 BMS控制 🖹 系统日志                                                                                                    | 🛚 🛓 故障下载                                | <ol> <li>美于BMS</li> </ol>                                                                                                    | 极空BM                                                                                                    | IS监控平台 2.2.0                                                                                                    | Σ                                                                                                    | : _ C                                                                                                    | J X                                                                                                    |
| ★ 一键三元                                                                                                    | ◀ 一罐铁锂                                  | 🛹 一键钛酸锂                                                                                                    | 修改设置密                                                                                                    | 码<br>码                                                                                                    |                                                                                                    | ⑦ 升级固件                                                                                                    |                                                                                                    |
| ◎ 常用设置                                                                                                    |                                         |                                                                                                    |                                                                                                    |                                                                                                    |                                                                                                    | v 设置 (Alt+F12<br>① 关于 (Alt+F2                                                                                                    | 2)<br>2)                                                                                                    |
| ◎ 单体数量 (串): 8                                                                                                    | ◀ 发送                                    | ◎ 电压校准                                                                                                    | (V): 27 59                                                                                                    |                                                                                                    |                                                                                                    |                                                                                                    | 、 发送                                                                                                    |
|                                                                                                    |                                         | ·····                                                                                                    |                                                                                                    |                                                                                                    |                                                                                                    |                                                                                                    |                                                                                                    |
| ◎ 电池容量 (AH): 40                                                                                                    | ✓ 发送                                    | ◎ 电流校准                                                                                                    | (A): 0.0                                                                                                    |                                                                                                    |                                                                                                    |                                                                                                    | 发送                                                                                                    |
| ◎ 均衡触发压差 (V): 0.01                                                                                                    | ◀ 发送                                    |                                                                                                    |                                                                                                    |                                                                                                    |                                                                                                    |                                                                                                    |                                                                                                    |
| 従 詳細設置                                                                                                    |                                         |                                                                                                    |                                                                                                    |                                                                                                    |                                                                                                    |                                                                                                    |                                                                                                    |
| ◎ 均衡起始电压 (V): 3.0                                                                                                    | ✓ 发送                                    | ② 放电过温(                                                                                                    | 杲护 (℃): <mark>70.0</mark>                                                                                                    |                                                                                                    |                                                                                                    |                                                                                                    | 发送                                                                                                    |
| ③ 最大均衡电流 (A): 2.0                                                                                                    | ◀ 发送                                    | ② 放电过温(                                                                                                    | 灰复 (°C): 60.0                                                                                                    |                                                                                                    |                                                                                                    |                                                                                                    | 发送                                                                                                    |
| ③ 单体过充电压 (V): 4.2                                                                                                    | ✓ 发送                                    | ◎ 充电低温(                                                                                                    | 杲护 (℃): <mark>-20.0</mark>                                                                                                    |                                                                                                    |                                                                                                    |                                                                                                    | 发送                                                                                                    |
| ③ SOC-100%电压 (V): 4.18                                                                                                    | ✓ 发送                                    | ③ 充电低温(                                                                                                    | 灰复 (°C): <mark>-10.0</mark>                                                                                                    |                                                                                                    |                                                                                                    |                                                                                                    | 发送                                                                                                    |
| ◎ 单体过充恢复 (V): 4.18                                                                                                    | ✓ 发送                                    | Ø MOS过温                                                                                                    | 保护 (°C): <mark>100.</mark>                                                                                                    | 0                                                                                                    |                                                                                                    |                                                                                                    | 发送                                                                                                    |
| ◎ 单体欠压恢复 (Λ): 2.85                                                                                                    | 49.92                                   |                                                                                                    |                                                                                                    |                                                                                                    |                                                                                                    |                                                                                                    | 告祥                                                                                                    |
| ☆ 単体入压恢复 (♥), 2.05                                                                                                    |                                         | <sup>100</sup> 5辺温                                                                                                    | 恢夏 (℃): 80.0                                                                                                    |                                                                                                    |                                                                                                    |                                                                                                    |                                                                                                    |
| ☆ 平舟入ഥ(𝔖)、 2.03                                                                                                    | A ME                                    | ◎ MOS过温<br>设备地址:                                                                                                    | 恢复 (°C): 80.0<br>1 🕴 🖡 日日                                                                                                    | : сом7 🔫                                                                                                    | 通讯状态: 连                                                                                                    | · 断开连接                                                                                                    |                                                                                                    |
| ○ 単并入工業(文): 2.03 ○ 単分(大型)(文): 2.03 ○ 単分(大型)(元)(2.03 ○ 単分(大型)(元)(2.03 ○ 単分(大型)(元)(2.03 ○ 単分(大型)(元)(2.03 ○ 単分(大型)(元)(2.03 ○ 単分(大型)(元)(2.03 ○ 単)(元)(2.03 ○ 単)(2.03 ○ 単)(2.03 ○ 単)(2.03 ○ 単)(2.03 ○ 単)(2.03 ○ 単)(2.03 ○ 単)(2.03 ○ 単)(2.03 ○ 単)(2.03 ○ 単)(2.03 ○ 単)(2.0                                                                                                    | <ul> <li>▲ 故障下载</li> </ul>              | ◎ MOS <u>U</u> 油<br>设备地址:<br>() 关于BMS                                                                                                    | (℃): 80.0<br>1<br>単口<br>板空BM                                                                                                    | : COM7 ▼<br>IS监控平台 2.2.0                                                                                                    | 通讯状态: 连                                                                                                    | 接 断开连接<br>: — [                                                                                                    |                                                                                                    |
| ○ 平井へし上げえる (V): 2.03 □ 建 安封状态                                                                                                    | 5 业 故障下载                                | ◎ MOS过温<br>设备地址:<br>() 关于BMS                                                                                                    | 恢复(℃): 80.0<br>1 <b>↓ 単口</b> 類<br>极空BM<br>电池                                                                                              | <mark>}:</mark> COM7 ▼<br>IS监控平台 2.2.0<br>状态                                                                                                    | 通讯状态:连                                                                                                    | 接 断开连接<br>: _ [                                                                                                    |                                                                                                    |
| <ul> <li>○ 単体へ互換 (V): 2.03</li> <li>○ 重体 (V): 2.03</li> <li>○ 重体 (V): 2</li></ul>                                                                                                    | <ul> <li>▲ 故障下载</li> <li>充电 ,</li></ul> | <ul> <li>WOSU (2)</li> <li>设备地址:</li> <li>(i) 关于BMS</li> <li>Bib功率</li> <li>DOW</li> </ul>                                                                                                    | (恢复 (*C): 80.0<br>1 ↓ 単口号<br>极全BM<br>电池<br>循环容量                                                                                           | : COM7 ▼<br>IS监控平台 2.2.0<br>状态<br>功率温度                                                                                                    | 通讯状态:连<br>区<br>加热状态                                                                                                    | 接 断开连接<br>: _ [<br>进入休眠时<br>8640                                                                                                    | □ ×<br>□ ×<br>00 <sup>s</sup>                                                                                                    |
| <ul> <li>● 単并入LEIX金 (V): 2.03</li> <li>         一 2 会對状态</li></ul>                                                                                                    | 2010<br>元电<br>一<br>升级固件 - 扱金BM<br>升级    | <ul> <li>WHO SU 油</li> <li>设备地址:</li> <li>(i) 关于BMS</li> <li>B池功率</li> <li>B池功率</li> <li>S监控平台 2.2.0</li> <li>四件</li> </ul>                                                                                                    | (秋夏 (°C): 80.0<br>1 ↓ ■日報<br>极空BM<br>电池<br>循环容量<br>○ ○ △ H                                                                                | :: COM7 ▼<br>IS监控平台 2.2.0<br>状态<br>功率温度                                                                                                    | 通讯状态: 连<br>D<br>加热状态<br>X 关闭<br>器状态                                                                                          | 接<br>新开连接<br>· — [<br>进入休眠时<br>8640<br>限流模块                                                                                                    | □ ×<br>□ ×<br>○0 <sup>s</sup>                                                                                                    |
| ● 単林の上は次級(V): 2:03<br>会社 (77.33)<br>参电压 (77.33)<br>20 77 33 180<br>20 77 33 180<br>20 60<br>0 100120<br>60 00<br>140<br>0 100120<br>140<br>0 100120<br>0 100120<br>0 1001<br>0 1001<br>0      |                                         | <ul> <li>● MOSUJan</li> <li>设备地址:</li> <li>④ 关于BMS</li> <li>総功率</li> <li>○ ○ ○ ○</li> <li>○ ○ ○</li> <li>○ ○ ○</li> <li>○ ○ ○</li> <li>○ ○</li> <li>○</li></ul> | 恢复(℃:80.0<br>1                                                                                                    | : COM7 ▼<br>IS監控平台 2.2.0<br>状态<br>功率温度                                                                                                    | 通讯状态: 连<br>D<br>加热状态<br>X<br>X<br>X<br>X<br>X<br>X<br>X<br>X<br>X<br>X<br>X<br>X<br>X<br>X<br>X<br>X<br>X<br>X<br>X          | 接<br>町开连接<br>: – [<br>進入休暇时<br>8640<br>限流機块<br>美词                                                                                                    | ₩                                                                                                    |
| <ul> <li>● 単并入上以金 (V): 2.03</li> <li>② 愛 実时状态 (V): 2.03</li> <li>● BMS控制 (2) 系統日志<br/>主要表数</li> <li>参电压 (77.33)</li> <li>○ 0100120</li> <li>○ 0100120</li> <li>○ 1400</li> <li>○ 1400</li> <li>○</li></ul>                                                                                                    |                                         | <ul> <li>WIOS以加</li> <li>设备地址:</li> <li>(1) 关于BMS</li> <li>総功率</li> <li>S监控平台 2.2.0</li> <li>図件</li> </ul>                                                                                                    | 例2 (°C): 80.0<br>1                                                                                                    | COM7 ▼ IS监控平台 2.20 状态 功率温度 * / A                                                                                                    | 通讯状态: 注<br>加热状态<br>× 关闭<br>器状态<br>引摘入<br>10<br>0 <sup>S</sup>                                                                | 接<br>町开生接<br>: –<br>単入休暇时<br>864C<br>限流機块<br>关闭                                                                                                    | コース<br>回<br>00 <sup>5</sup>                                                                                                    |
| <ul> <li>○ 単并入上以金 (V). 2.03</li> <li>② (P). 2.03</li> <li>② (P). 2.03</li> <li>○ BMS控制 ③ 系統日志</li> <li>主要参数</li> <li>② 意电压 (77.33)</li> <li>○ 0 100 120 40</li> <li>○ 0 77 33 100</li> <li>○ 77 33 100</li> <li>○ 77 33 100</li> <li>○ 60 0 100 120</li> <li>○ 77 33 100</li> <li>○ 60 0 100 120</li> <li>○ 77 33 100</li> <li>○ 60 0 100 120</li> <li>○ 60 0 100 120</li> <li>○ 77 33 100</li> <li>○ 60 0 100 120</li> <li>○ 60 0 100 120</li> <li>○ 77 33 100</li> <li>○ 60 0 100 120</li> <li>○ 77 33 100</li> <li>○ 60 0 100 120</li> <li>○ 77 33 100</li> <li>○ 60 0 100 120</li> <li>○ 60 0 100 120</li> <li>○ 60 0 100 120</li> <li>○ 60 0 100 120</li> <li>○ 60 0 100 120</li> <li>○ 60 0 100 120</li> <li>○ 60 0 100 120</li> <li>○ 60 0 100 120</li> <li>○ 60 0 100 120</li> <li>○ 60 0 100 120</li> <li>○ 70 3 100</li> <li>○ 70 3 100</li> <li>○ 70 3 100</li> <li>○ 70 3 100</li> <li>○ 60 0 100 120</li> <li>○ 70 3 100</li> <li>○ 70 3 10</li></ul>                                                                                                    |                                         | <ul> <li>MOS以通</li> <li>设备地址:</li> <li>(1) 关于BMS</li> <li>総功率</li> <li>へいW</li> <li>S监控平台 2.2.0</li> <li>四件</li> </ul>                                                                                                    | 例复(°C): 80.0<br>1                                                                                                    | B COM7 ▼<br>IS監控平台 2.0<br>状态<br>功率温度<br>NI/A                                                                                                    | 通讯状态: 连<br>D<br>加热状态<br>X<br>新标志入<br>时间<br>0 <sup>5</sup><br>云录_                                                             | 接<br>町开連接<br>: – 「<br>: – 「<br>:: – 「<br>:: – 「<br>:: – 「<br>:: – 「<br>:: – 「<br>:: – 「<br>:: – 「<br>:: – 「<br>:: – 「<br>:: – 「<br>:: – 」<br>:: – 「<br>:: – 」<br>:: – 「<br>:: – 」<br>:: – 」<br>:: –<br>:: – | □ ×<br>◎<br>00 <sup>s</sup>                                                                                                    |
| ● 単林へん 国内 愛 (V): 2.03<br>② ② 変財状态 ③ 参数设置 ● BMS控制 ⑧ 系統日志<br>主要参数<br>参电压 (77.33)<br>40 00 <sup>1</sup> 20<br>140<br>20 77、33 180<br>200<br>彩余电量<br>58.0%                                                                                                    |                                         | <ul> <li>● MOS近価</li> <li>设备地址:</li> <li>① 关于BMS</li> <li>● 会の</li> <li>● 会の</li> <li>S監控平台 2.20</li> <li>四件</li> </ul>                                                                                                    | 例2 (°C): 80.0<br>1 () 用口号<br>板空BM<br>電好容量<br>0.0 AH                                                                                       | E COM7 ▼<br>IS当技平台 2.20<br>紙本<br>功率温度<br>・<br>・<br>・<br>・<br>・<br>・<br>・<br>・<br>・<br>・<br>・<br>・<br>・                                                                                                    | 通讯状态: 连<br>加热状态<br>× 关闭<br>新态入<br>间<br>0 <sup>S</sup><br>动。<br>3<br>示<br>15                                                  | 接<br>町开连接<br>: – C<br>进入休暇时<br>864C<br>限流機块<br>关闭                                                                                                    | ₩₩<br>□ X<br>00 <sup>S</sup>                                                                                                    |
| <ul> <li>● 単件へ上は次金 (V): 2.03</li> <li>② (2) 実时状态 (V): 2.03</li> <li>● BMS控制 (2) 系統日志<br/>主要者数</li> <li>参申压 (77.33)</li> <li>● V 133 1001</li> <li>● Ø #33 1001</li> <li>● Ø #34 1001</li> <li>● Ø #34 1001</li> <li>● Ø #34 1001</li> <li>● Ø #34 1001</li> <li>● Ø #34 1001</li> <li>● Ø #34 1001</li> <li>● Ø #3</li></ul>                                                                                                    |                                         | <ul> <li>● MOSUA</li> <li>● 设备地址:</li> <li>① 关于BMS</li> <li>● 送助为率</li> <li>● へい</li> <li>SL協立平台 2.2.0</li> <li>四件</li> </ul>                                                                                                    | 狭 夏 (*C): 80.0<br>1 () 中ロ町<br>板空BM<br>個球容量<br>0 0 AH                                                                                      | ★ COM7 ▼ ★ S 当 按平台 2.20 ★ A D 和 温度 ★ A D 和 温度 ★ A D 和 温度 ★ A D 和 温度 ★ A D 和 温度 ★ A D 和 温度 ★ A D 和 温度 ★ A D 和 温度 ★ A D 和 温度 ★ A D 和 温度 ★ A D 和 温度 ★ A D 和 温度 ★ A D 和 温度 ★ A D 和 温度 ★ A D 和 温度 ★ A D 和 温度 ★ A D 和 温度 ★ A D 和 温度 ★ A D 和 温度 ★ A D 和 温度 ★ A D 和 温度 ★ A D 和 温度 ★ A D 和 温度 ★ A D 和 温度 ★ A D 和 通貨 ★ A D 和 通貨 ★ A D 和 通貨 ★ A D 和 通貨 ★ A D 和 通貨 ★ A D 和 通貨 ★ A D 和 通貨 ★ A D 和 通貨 ★ A D 和 通貨 ★ A D 和 通貨 ★ A D 和 通貨 ★ A D 和 通貨 ★ A D 和 通貨 ★ A D 和 通貨 ★ A D 和 通貨 ★ A D 和 通貨 ★ A D 和 通貨 ★ A D 和 通貨 ★ A D 和 通貨 ★ A D 和 通貨 ★ A D 和 通貨 ★ A D 和 通貨 ★ A D 和 M M M M M M M M M M M M M M M M M M | 通讯状态: 注<br>加热状态<br>× 关闭<br>新酒<br>0 <sup>S</sup><br>15                                                                        | 搜 町开连接                                                                                                    | 通知<br>一 ×<br>一 ×<br>一 ×<br>一 ×                                                                                                    |
| <ul> <li>● 単件へ互接交 (V): 2.03</li> <li>② 変射状态 ② 参数设置 ● BMS控制 ⑧ 系統日志<br/>主要参数</li> <li>② 空目 (0.0)<br/>(40)</li> <li>○ 2010/120</li> <li>○ 2010/120</li> <li>○</li></ul>                                                                                                    |                                         | <ul> <li>● MOSUA</li> <li>设备地址:</li> <li>① 关于BMS</li> <li>8池功率</li> <li>○ ○ W</li> <li>S监控平台 2.2.0</li> <li>圆件</li> </ul>                                                                                                    | 狭空 (℃): 80.0<br>1 0 単口<br>板空BM<br>電野容量<br>0 0 AH<br>(1 1 1 単口<br>電動<br>(1 1 1 単口<br>(1 1 1 1 単口<br>(1 1 1 1 1 1 1 1 1 1 1 1 1 1 1 1 1 1 1 | B COM7 マ<br>IS当技平台 2.20<br>状态<br>功率温度<br>トレノム                                                                                                    | 通讯状态: 连<br>加热状态<br>× 新秋态<br>新版<br>0 <sup>S</sup><br>记录<br>15<br>3.545                                                        | 推 町开連接                                                                                                    | <sup>™™</sup><br>□ ×<br><sup>™</sup><br>00 <sup>°</sup><br>00 <sup>°</sup>                                                                                                    |
| <ul> <li>○ 単件へ互接換 (V): 2.03</li> <li>② (P) 案时状态 (V): 2.03</li> <li>② (P) 案时状态 (V): 2.03</li> <li>○ (P) (P) (P) (P) (P) (P) (P) (P) (P) (P)</li></ul>                                                                                                    |                                         | <ul> <li>● MOSU2m</li> <li>设备地址:</li> <li>① 关于BMS</li> <li>● 会場</li> <li>● 会場</li> <li>○ 会場</li> <li>○ 会場</li> <li>○ 会場</li> <li>○ 会場</li> <li>○ 会場</li> </ul>                                                                                                    | 候夏(で): 8000<br>1 () 田町<br>板空BM<br>電野容量<br>○ ○ △<br>位<br>古<br>法<br>作<br>大<br>村<br>)                                                        | E COM7 ▼<br>IS当技平台 2.20<br>紙本<br>功率温度<br>・<br>・<br>・<br>・<br>・<br>・<br>・<br>・<br>・<br>・<br>・<br>・<br>・                                                                                                    | 通讯状态: 注<br>加热状态<br>× 关闭<br>新活入<br>10<br>0 <sup>S</sup><br>3.545<br>3.545<br>3.545                                            | <ul> <li>歳 町开连接</li> <li>詳 — [</li> <li>进入休暇时<br/>8640</li> <li>限流機块</li> <li>关闭</li> <li>5 <sup>∨</sup> 21 3.5</li> <li>5 <sup>∨</sup> 22 3.5</li> <li>5 <sup>∨</sup> 23 0.0</li> </ul>                                                                                                    | ₩₩<br>100 <sup>S</sup><br>100 <sup>S</sup><br>1 |
| <ul> <li>● 単件へ上は次金 (V): 2.03</li> <li>② 愛朗状态 ◎ 参数设置 ● BMS控制 ● 系统日志<br/>主要参数</li> <li>② 第0100120<br/>(400 V 130 100120<br/>(400 V 130 100120)</li> <li>③ 第4法(0.0)</li> <li>○ 第4法(0.0)</li> <li>○ 第43(0.0)</li> <li>○ 第43(0.0)</li> <li>○ 第44(0.0)</li> <li>○ 第44(0.0)</li> <li>○ 第4(0.0)</li> <li>○ 第4(0.0)</li></ul>                                                                                                    |                                         | <ul> <li>MOS近海</li> <li>设备地址:</li> <li>金子BMS</li> <li>B的功率</li> <li>GW</li> <li>SB抽平台 2.2.0</li> <li>四件</li> </ul>                                                                                                    | (℃: 80.0<br>1 : 中ロ<br>板空BM<br>個牙容量<br>個牙容量<br>(本 古)法 打 材)                                                                                 | E COM7 ▼ IS监控平台 2.20 状态 功率温度 ··································                                                                                                    | 通讯状态: 注<br>加热状态<br>× 关闭<br>新闻<br>0 <sup>S</sup><br>15<br>3.545<br>3.545<br>3.545                                             | 搜 町开连按                                                                                                    | ₩₩<br>1 ×<br>100 <sup>S</sup><br>100 <sup>S</sup><br>100 <sup>S</sup><br>100 <sup>S</sup><br>100 <sup>S</sup><br>100 <sup>S</sup><br>100 <sup>S</sup><br>100 <sup>S</sup><br>100 <sup>S</sup><br>100 <sup>S</sup><br>100 <sup>S</sup>                                                                                                    |
| <ul> <li>● 単林久氏核素 (V): 2.03</li> <li>② 愛謝状态 ② 参数设置 ● BMS控制 ● 系统日志<br/>主要参数</li> <li>参电压 (77.33)</li> <li>参电流 (0.0)</li> <li>40 0012</li> <li>40 0012</li> <li>※</li> <li>参电流 (0.0)</li> <li>40 0012</li> <li>40 0012</li> <li>※</li> <li>● ●</li> <li>● ●</li> <li>●</li> <li>●</li></ul>                                                                                                    |                                         | <ul> <li>● MOSUJim</li> <li>设备地址:</li> <li>① 关于BMS</li> <li>B地功率</li> <li>○ ○ ○ ○</li> <li>B地功率</li> <li>○ ○ ○ ○</li> <li>日本</li> <li>日本</li></ul>                           | (Y) (Y) (Y) (Y) (Y) (Y) (Y) (Y) (Y) (Y)                                                                                                   | B COM7 マ<br>IS当該平台 2.20<br>状态<br>功率温度<br>い / / /                                                                                                    | 通讯状态: 注<br>加热状态<br>×<br>茶<br>茶<br>茶<br>茶<br>茶<br>()<br>()<br>()<br>()<br>()<br>()<br>()<br>()<br>()<br>()                    | <ul> <li>歳 町开注換</li> <li>⇒ 一 □</li> <li>⇒ → □</li> <li>⇒ → □</li> </ul>                                                                                                    | → ×<br>向<br>00 <sup>s</sup><br>1<br>43 <sup>v</sup><br>45 <sup>v</sup><br>00 <sup>o</sup> <sup>v</sup><br>00 <sup>o</sup> <sup>v</sup>                                                                                                    |
| <ul> <li>○ 単并入LEIX金 (V): 2.03</li> <li>② 全时状态 ◎ 参数设置 ● BMS控制 ● 系统日志<br/>主要参数</li> <li>② 第6日辰 (77.33)</li> <li>③ 第6日辰 (77.33)</li> <li>○ 第6日辰 (77.33)</li> <li>○ 第6日辰 (77.33)<th></th><th><ul> <li>● MOS近価</li> <li>设备地址:</li> <li>① 关于BMS</li> <li>B地功率</li> <li>OW</li> <li>S监控平台 2.2.0</li> <li>四件</li> <li>S监控平台 2.2.0</li> <li>四件</li> <li>S</li> <li>60.232 <sup>Q</sup></li> <li>96.0.233 <sup>Q</sup></li> </ul></th><th>(Y) (Y) (Y) (Y) (Y) (Y) (Y) (Y) (Y) (Y)</th><th>E COM7 ▼<br/>IS監控平台 2.20<br/>株本<br/>功率温度<br/>・<br/>・<br/>・<br/>・<br/>・<br/>・<br/>・<br/>・<br/>・<br/>・<br/>・<br/>・<br/>・</th><th>通讯状态: 注<br/>加熱状态<br/>× 关(闭)<br/>が調<br/>の<sup>S</sup><br/>ご录<br/>15<br/>3.545<br/>3.545<br/>3.545<br/>3.545<br/>3.545<br/>3.545<br/>3.545</th><th>接<br/>野开连接<br/>: 一<br/>二<br/>二<br/>二<br/>二<br/>二<br/>二<br/>二<br/>二<br/>二<br/>二<br/>二<br/>二<br/>二</th><th>i43 ∨ i43 ∨ i43 ∨ i45 ∨ i00 ∨ i11 ° i45 °</th></li></ul> |                                         | <ul> <li>● MOS近価</li> <li>设备地址:</li> <li>① 关于BMS</li> <li>B地功率</li> <li>OW</li> <li>S监控平台 2.2.0</li> <li>四件</li> <li>S监控平台 2.2.0</li> <li>四件</li> <li>S</li> <li>60.232 <sup>Q</sup></li> <li>96.0.233 <sup>Q</sup></li> </ul>                                                                                                    | (Y) (Y) (Y) (Y) (Y) (Y) (Y) (Y) (Y) (Y)                                                                                                   | E COM7 ▼<br>IS監控平台 2.20<br>株本<br>功率温度<br>・<br>・<br>・<br>・<br>・<br>・<br>・<br>・<br>・<br>・<br>・<br>・<br>・                                                                                                    | 通讯状态: 注<br>加熱状态<br>× 关(闭)<br>が調<br>の <sup>S</sup><br>ご录<br>15<br>3.545<br>3.545<br>3.545<br>3.545<br>3.545<br>3.545<br>3.545 | 接<br>野开连接<br>: 一<br>二<br>二<br>二<br>二<br>二<br>二<br>二<br>二<br>二<br>二<br>二<br>二<br>二                                                                                                    | i43 ∨ i43 ∨ i43 ∨ i45 ∨ i00 ∨ i11 ° i45 °                                                                                                    |

(8)强制升级功能,当设备变成砖后以及需要强制修改固件的情况下,可使用强制升级功能。选择强制升级的固件,点击强制升级,填入保护板原厂提供升级授权码,点击确定。再按下储能系统上 RST 复位按键,等待升级即可。

设备地址: 1 🚔 串口号: COM7 🔽 通讯状态: 连接 断开连接

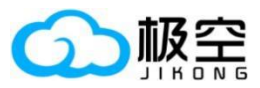

#### 储能系统上位机使用手册

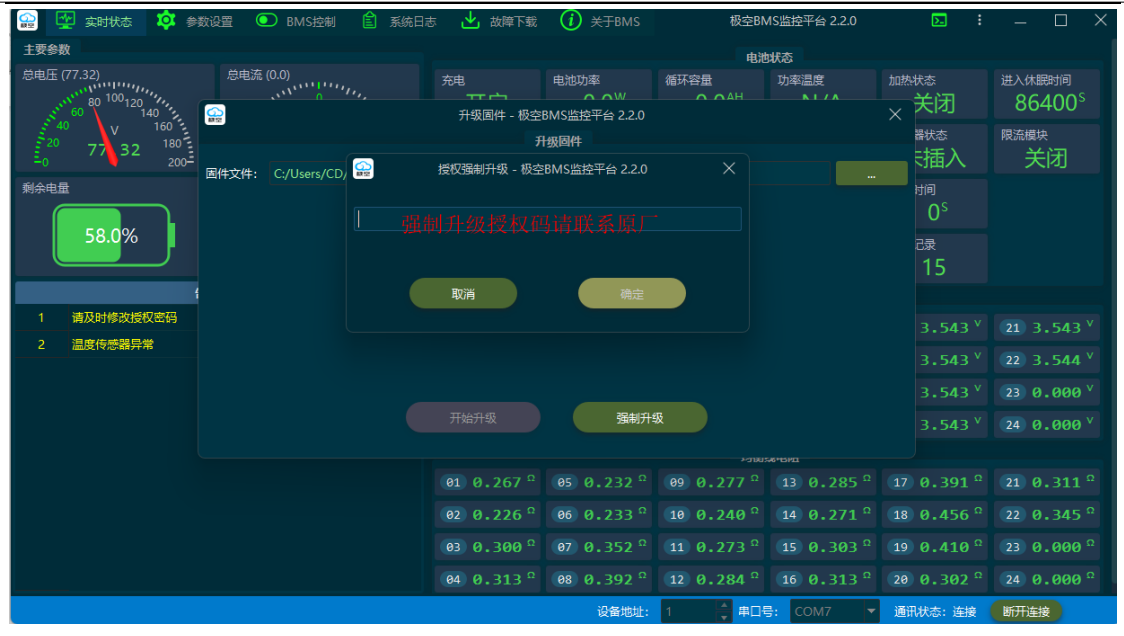

# 5、 故障排除

- (1) 检查模块、电脑、储能系统之间连线是否正确。
- (2) 检查 USB 转 RS485 驱动程序是否安装。
- (3) 通过手机 APP 检查保护板设置,保护板地址以及通信协议选择是否正确。